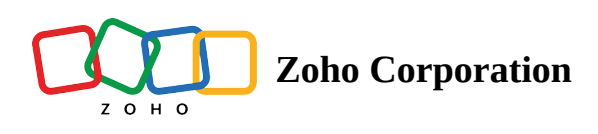

## Contacts

This section covers:

- Adding contacts
- Editing contacts
- Deleting contacts

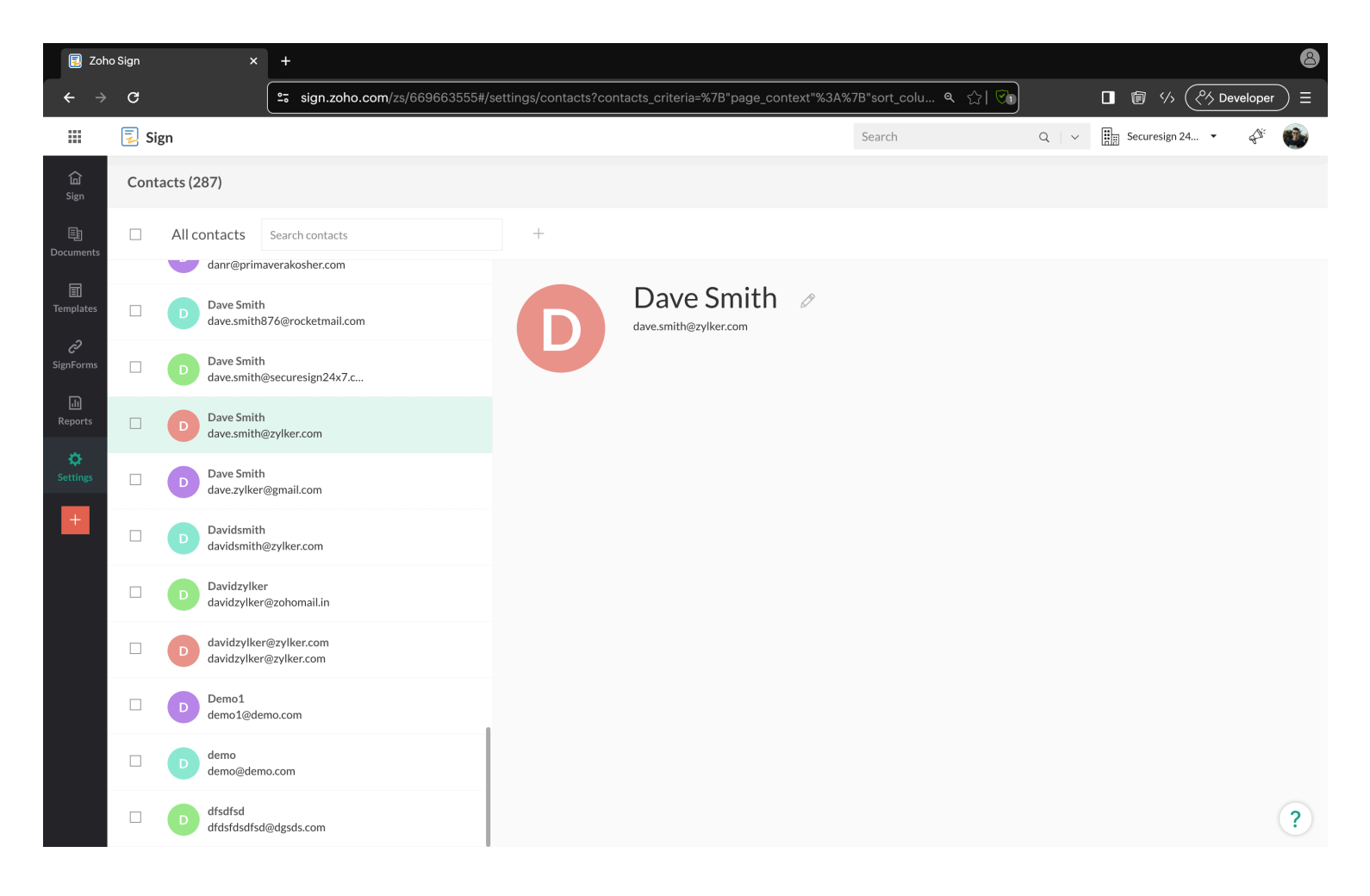

## **Adding Contacts**

- 1. Go to Settings in the left navigation panel on your Zoho Sign dashboard.
- 2. Select **Contacts** under General from the dropdown menu.

| 夏 Zoh                    | o Sign ×                  | (+)                               | +                                                                                                    |                                                                                                    |                                    |                             |                 | e            |   |
|--------------------------|---------------------------|-----------------------------------|----------------------------------------------------------------------------------------------------|----------------------------------------------------------------------------------------------------|------------------------------------|-----------------------------|-----------------|--------------|---|
| $\leftarrow \rightarrow$ | G                         | sign.zoho                         | <b>com</b> /zs/669663555#/dashb                                                                                                    | poard                                                                                                    |                                    | م 🖒 🕅                       | □               | eveloper ) = |   |
|                          | 🛃 Sign                    |                                   |                                                                                                    |                                                                                                    | Search                             | Q   ~                       | Securesign 24 🔻 | 4° 🚯         |   |
| <b>庙</b><br>Sign         |                           |                                   |                                                                                                    |                                                                                                    |                                    |                             |                 |              | < |
| E<br>Documents           |                           |                                   |                                                                                                    |                                                                                                    |                                    |                             |                 |              |   |
| I<br>Templates           |                           |                                   |                                                                                                    | Send for signatures                                                                                                    | Sign yourself                      |                             |                 |              |   |
| رح<br>SignForms          |                           |                                   |                                                                                                    |                                                                                                    |                                    |                             |                 |              |   |
| ابا<br>Reports           | Needvo                    | ur signature                      | 2                                                                                                    |                                                                                                    |                                    |                             |                 |              |   |
| ¢                        | General                   |                                   |                                                                                                    |                                                                                                    |                                    |                             |                 |              |   |
| Settings                 | My profile                | went Onder                        | Sample Appointment Order                                                                                                    | NON-ORSCARSUNE AGREEMENT PICAL<br>Transmission quanti as "Agreed to the second second sec |                                    |                             |                 |              |   |
| +                        | Integrations              | NY a databa<br>Yanda ha padata at | N.<br>The an allocated to offer polytocology and a state of an analysis of the state data.<br>The only of the state of the state | 2. A second second s       |                                    |                             |                 |              |   |
|                          | Notification settings     | with property states              | The field the splits interview are an equiparent of a south state. These equiparts in professional south states are associated to associate the south of the south of the sout       | And experimental and a first section of the experimental information of the experimental and experimental and experimental an    |                                    |                             |                 |              |   |
|                          | Contacts                  |                                   | of the transformed                                                                                                    | 1. All applications and analysis is the second and an extent of the second and an extension of the second and an extension of the second and an extension of the second and an extension of the second and an extension of the second and an extension of the second and and and and and and and and and a                                                                                                    |                                    |                             |                 |              |   |
|                          | Irash                     |                                   |                                                                                                    | 1 Subdate Transmission and sector of the provided and the provided and the provided an         |                                    |                             |                 |              |   |
|                          | Admin                     |                                   | SMP E                                                                                                    | Basic-Non-                                                                                                    |                                    |                             |                 |              |   |
|                          |                           |                                   | /                                                                                                    | Agreement.pdf                                                                                                    |                                    |                             |                 |              |   |
|                          | Organization details      |                                   |                                                                                                    |                                                                                                    |                                    |                             |                 |              |   |
|                          | Subscription details      |                                   |                                                                                                    |                                                                                                    |                                    |                             |                 |              |   |
|                          | Legal disclosure          |                                   |                                                                                                    |                                                                                                    |                                    |                             |                 |              |   |
|                          | Email templates           |                                   |                                                                                                    |                                                                                                    |                                    |                             |                 |              |   |
|                          | Developer settings        |                                   |                                                                                                    |                                                                                                    |                                    |                             |                 |              |   |
| https://sign.            | zoho.com/zs/669663555#/se | ttings/contacts?co                | ntacts_criteria=%7B"page_context                                                                                                    | "%3A%7B"sort_column"%3A"email"%2C"                                                                                                    | sort_order"%3A"ASC"%2C"row_count"% | %3A25%2C"search_columns"%3A | %7B%7D%7D%7D    | (?)          |   |

3. Click the Plus icon + next to the Search contacts field to enter the contact details and click **Add**.

| 夏 Zoho                   | Sign | ×                           | +                                       |                                                      |                                |                     |       |                 | 8          |
|--------------------------|------|-----------------------------|-----------------------------------------|------------------------------------------------------|--------------------------------|---------------------|-------|-----------------|------------|
| $\leftarrow \rightarrow$ | G    |                             | <b>≌ sign.zoho.com</b> /zs/669663555#/s | settings/contacts?contacts_c                         | criteria=%78"page_context"%3A% | 7B"sort_colu � ☆  🕥 |       | 🔲 🗊 4/3 (2% De  | eveloper = |
|                          | 🛃 Si | gn                          |                                         |                                                      |                                | Search              | Q   V | Securesign 24 🔻 | 4° 🚳       |
| <b>企</b><br>Sign         | Cont | acts (287)                  |                                         |                                                      |                                |                     |       |                 |            |
| E<br>Documents           |      | All contacts                | Search contacts                         | +                                                    |                                |                     |       |                 |            |
| Templates                |      | Dana<br>dana.hernar         | ndez@gigaom.com                         | <ul> <li>Share this contact</li> <li>Name</li> </ul> |                                |                     |       |                 |            |
| C<br>SignForms           |      | Dan<br>danr@prima           | iverakosher.com                         | Email                                                |                                |                     |       |                 |            |
| Reports                  |      | Dave Smith<br>dave.smith8   | 76@rocketmail.com                       | Phone number<br>Country code                         | India (+91)                    | •                   |       |                 |            |
| Settings                 |      | Dave Smith<br>dave.smith@   | Øsecuresign24x7.c                       |                                                      | Cancel or Add                  |                     |       |                 |            |
|                          |      | Dave Smith<br>dave.smith@   | )zylker.com                             |                                                      |                                |                     |       |                 |            |
|                          |      | Dave Smith<br>dave.zylker@  | @gmail.com                              |                                                      |                                |                     |       |                 |            |
|                          |      | D Davidsmith<br>davidsmith@ | Dzylker.com                             |                                                      |                                |                     |       |                 |            |
|                          |      | Davidzylker<br>davidzylker  | @zohomail.in                            |                                                      |                                |                     |       |                 |            |
|                          |      | davidzylker<br>davidzylker  | @zylker.com<br>@zylker.com              |                                                      |                                |                     |       |                 |            |
|                          |      | Demo1<br>demo1@der          | no.com                                  |                                                      |                                |                     |       |                 | ?          |

## **Editing Contacts**

- 1. Go to Settings in the left navigation panel on your Zoho Sign dashboard.
- 2. Select Contacts under General from the dropdown menu.
- 3. Click the Edit icon 🖉 at the right side of your contact preview page to edit the details.
- 4. After editing the necessary fields, click **Update.**

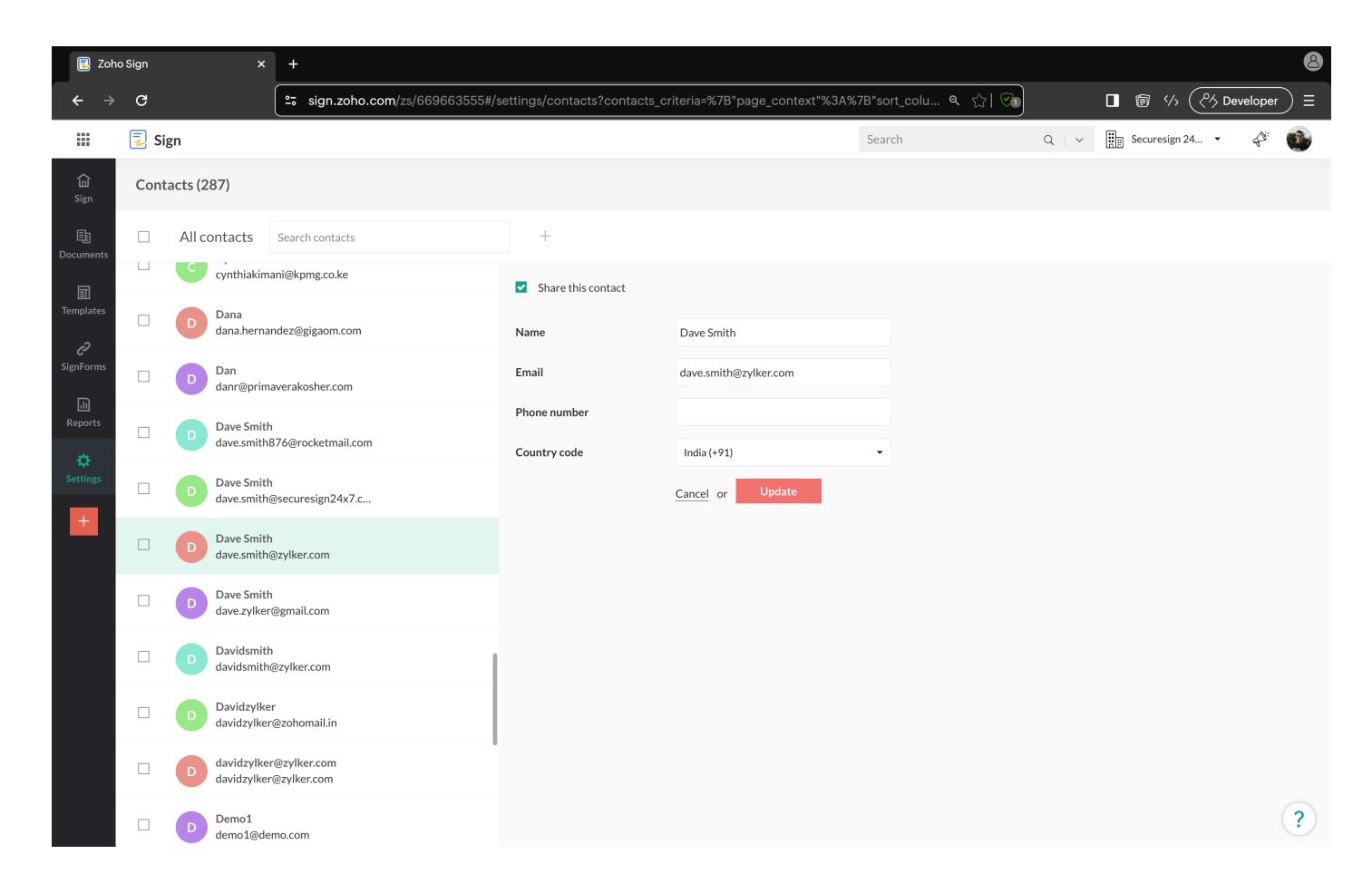

Enabling the **Share this contact** option allows you to share the contact with other users in the organisation and other users will be able to view the contact in their contacts screen as well.

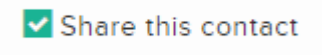

## **Deleting Contacts**

- 1. Go to Settings in the left navigation panel on your Zoho Sign dashboard.
- 2. Select **Contacts** under the General from the dropdown menu.
- 3. Select the checkboxes for the contacts to be deleted and click the **Delete** icon next to the search contacts field at the top of your screen.

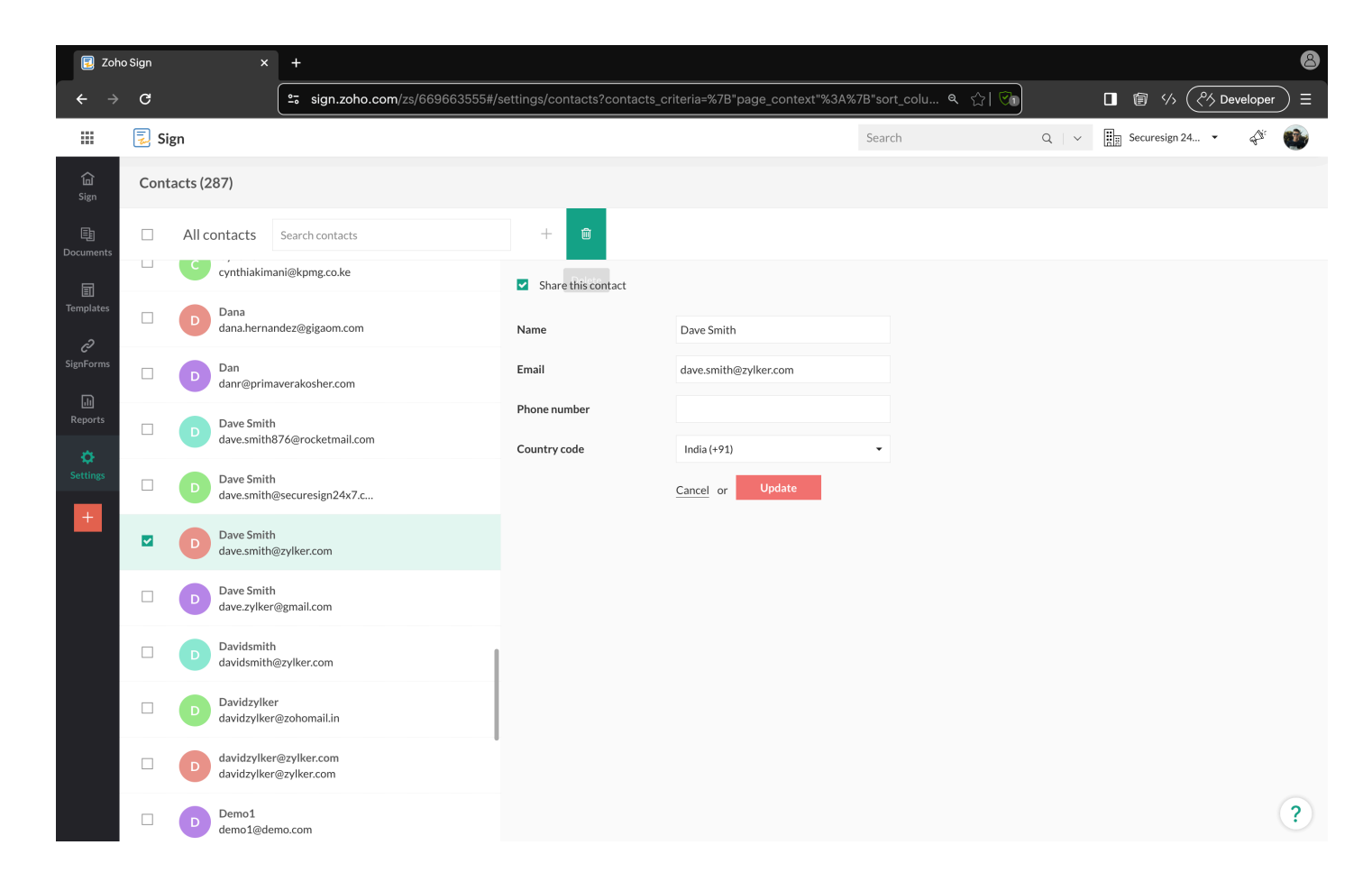

4. Click **Yes** to confirm and delete the selected contacts.

| 夏 Zoh                           | o Sign | ×                        | +                               |                               |                                |                      |       |                  | 8         |
|---------------------------------|--------|--------------------------|---------------------------------|-------------------------------|--------------------------------|----------------------|-------|------------------|-----------|
| $\leftrightarrow$ $\rightarrow$ | G      |                          | 25 sign.zoho.com/zs/669663555#/ | settings/contacts?contacts_c  | criteria=%7B"page_context"%3A% | 57B"sort_colu � 公  🕅 |       | □ 🗊 5/5 (2/5 Der | veloper = |
|                                 | 🛃 Si   | gn                       |                                 |                               |                                | Search               | Q   Y | Securesign 24 🔻  | ¢" 🚳      |
| <b>企</b><br>Sign                | Cont   | acts (287)               |                                 | Delete contacts               |                                |                      |       |                  |           |
| E<br>Documents                  |        | All contacts             | Search contacts                 | Are you sure you want to dele | ete the selected contacts?     |                      |       |                  |           |
| Templates                       |        | Dana<br>dana.herna       | andez@gigaom.com                |                               | No Yes                         |                      |       |                  |           |
| SignForms                       |        | D Dan<br>danr@prim       | naverakosher.com                | Email                         | dave.smith@zylker.com          |                      |       |                  |           |
| Reports                         |        | Dave Smith<br>dave.smith | h<br>1876@rocketmail.com        | Phone number<br>Country code  | India (+91)                    | •                    |       |                  |           |
| Settings                        |        | Dave Smith<br>dave.smith | h<br>@securesign24x7.c          |                               | Cancel or Update               |                      |       |                  |           |
| +                               |        | Dave Smith               | h<br>@zylker.com                |                               |                                |                      |       |                  |           |
|                                 |        | Dave Smith<br>dave.zylke | h<br>r@gmail.com                |                               |                                |                      |       |                  |           |
|                                 |        | Davidsmit<br>davidsmith  | h<br>J@zylker.com               |                               |                                |                      |       |                  |           |
|                                 |        | Davidzylke               | er<br>r@zohomail.in             |                               |                                |                      |       |                  |           |
|                                 |        | davidzylke<br>davidzylke | er@zylker.com<br>r@zylker.com   |                               |                                |                      |       |                  |           |
|                                 |        | Demo1<br>demo1@de        | emo.com                         |                               |                                |                      |       |                  | ?         |